## 浏览器调节页面显示比例的几种方法

方法一(通用):

打开任意浏览器之后,可以按住 Ctrl 键,然后滑动鼠标滚轮,也可以调节浏览器页面显示比例。向前滑动变大,向后滑动变小。浏览器右下角的比例会随着滚轮的滑动而变大、变小。

## 方法二 (通用):

打开任意浏览器之后,可以按住 Ctrl 键,如果想要调大显示,则按键盘上的"+", 想要调小,则按住 Ctrl 键后按键盘上的"-"。

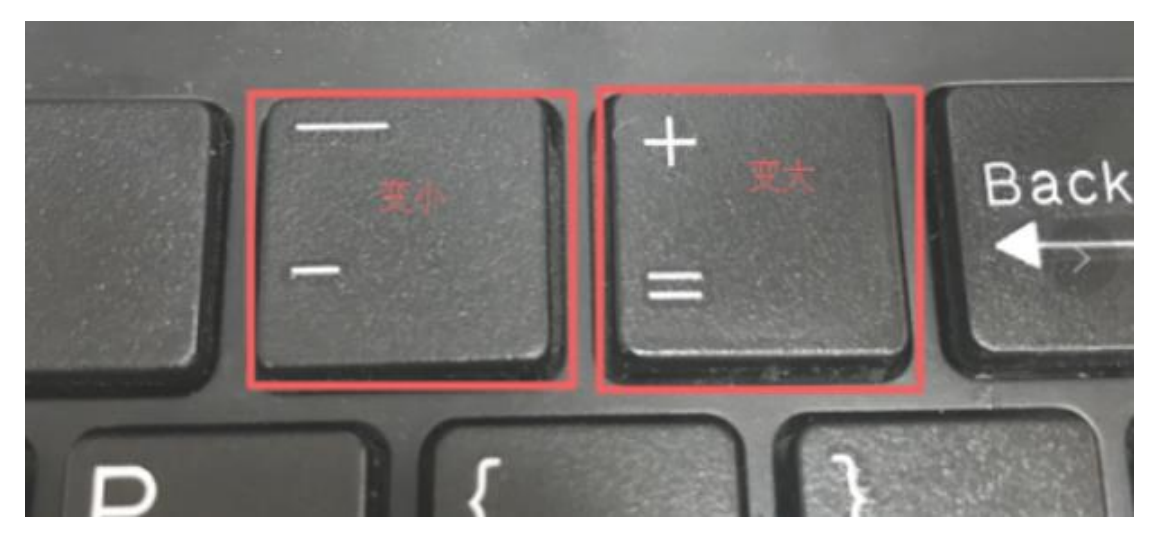

## 方法三(IE 浏览器):

1、 打开中山市电子报批服务平台,如下图

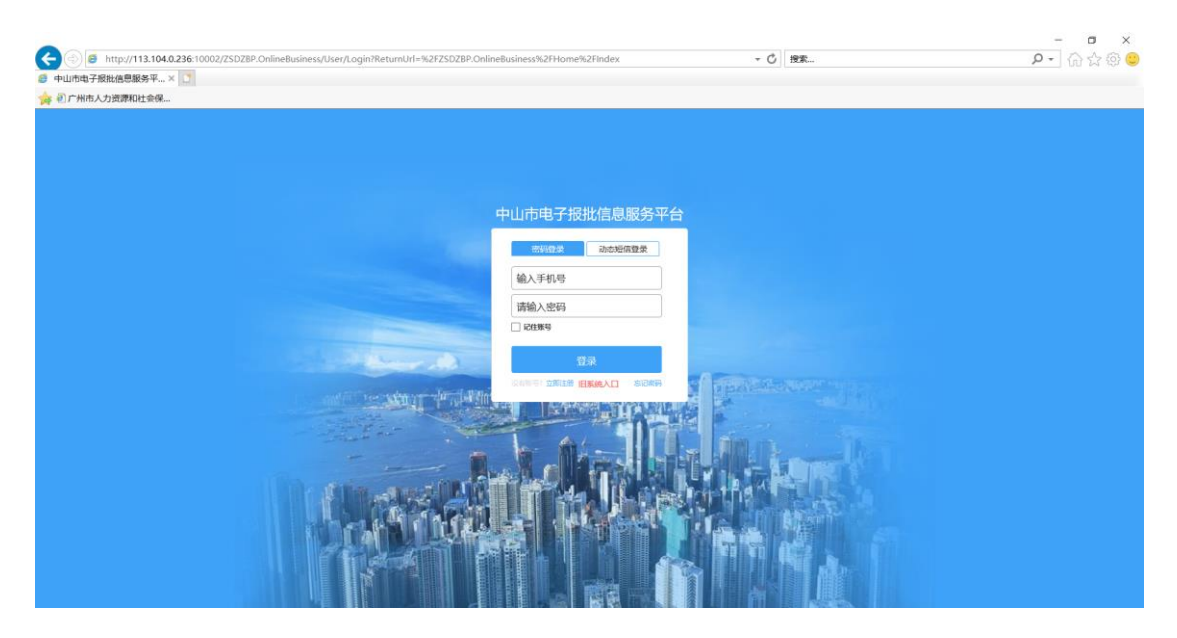

2、 找到右上角"设置"选项,鼠标左键单击选中,显示出如下图

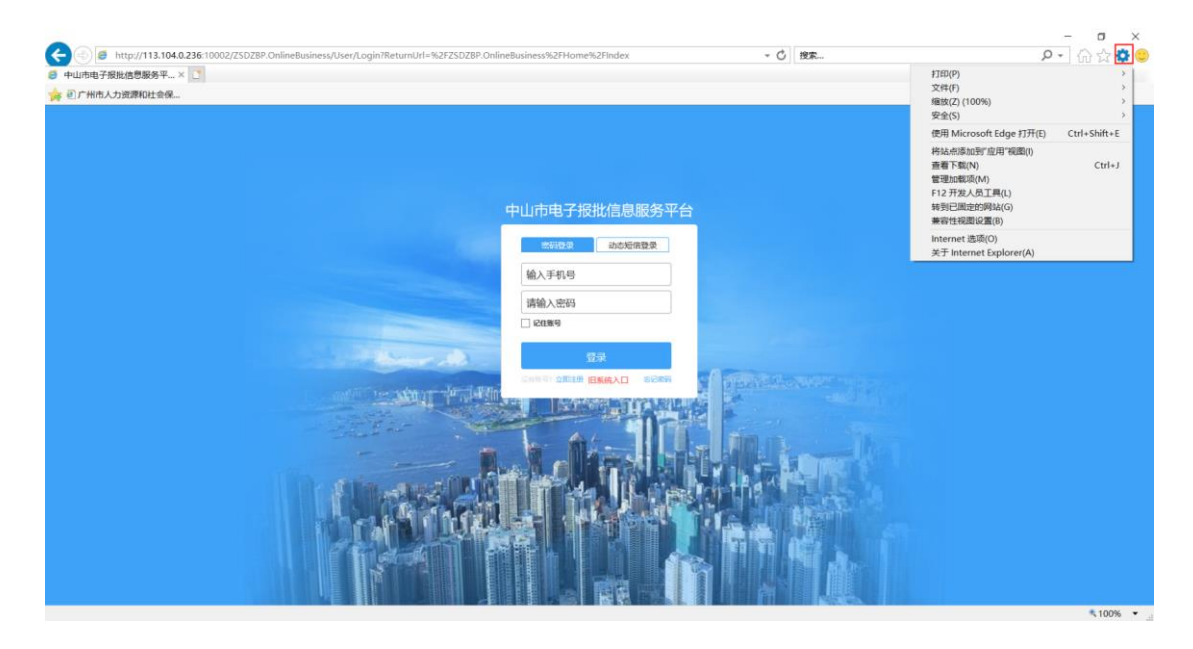

3、 把鼠标放到"缩放"选项上,"缩放"选项自动出现后三角里的选项,如下图

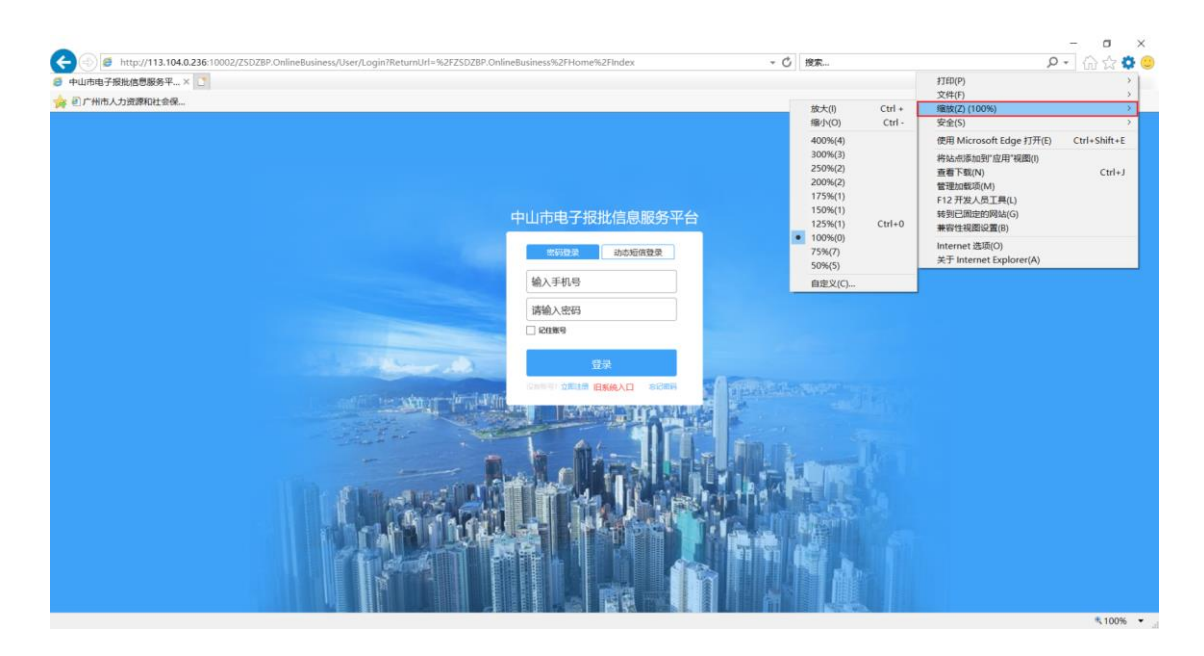

4、 可以根据自己的喜欢和需要,选择对应的缩放比例,如果没有需要的选项,可以选

择"自定义"选项

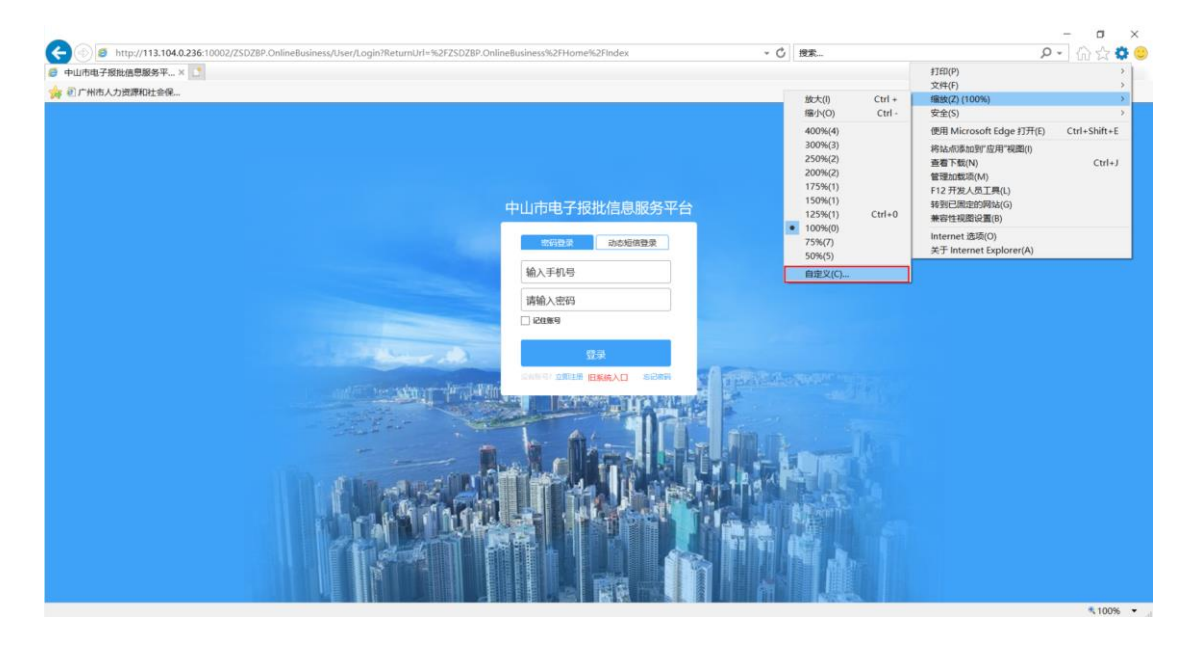

5、 出现如下图,根据需要填写相应的比例,然后点击确定。

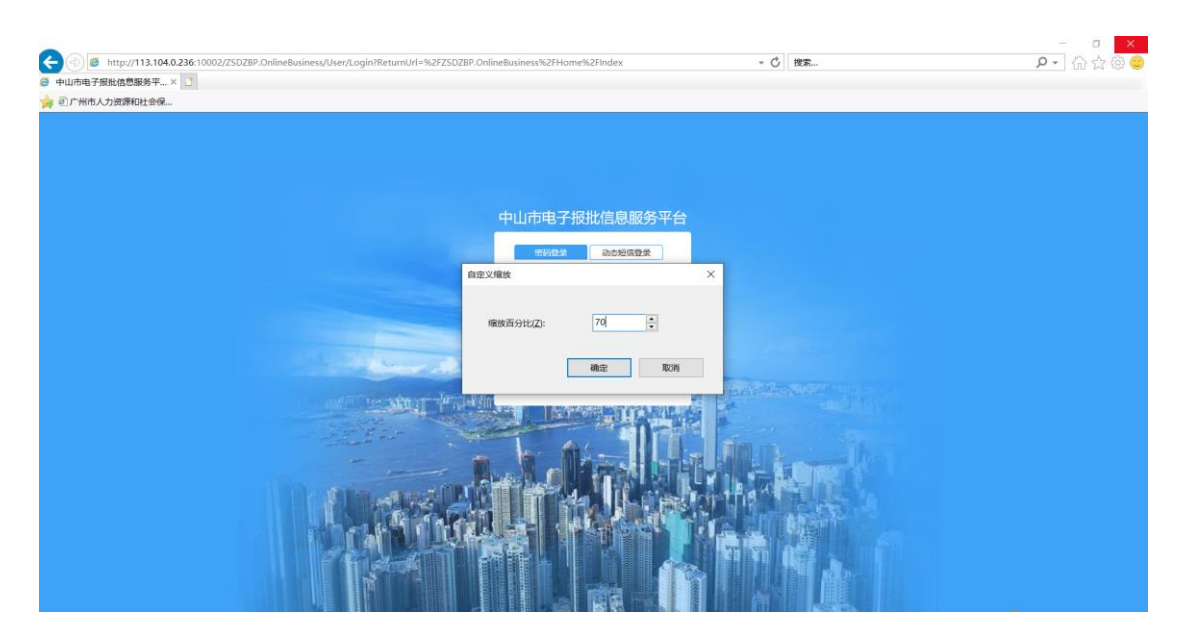

6、 最后出现你想要的页面比例大小了。如下图

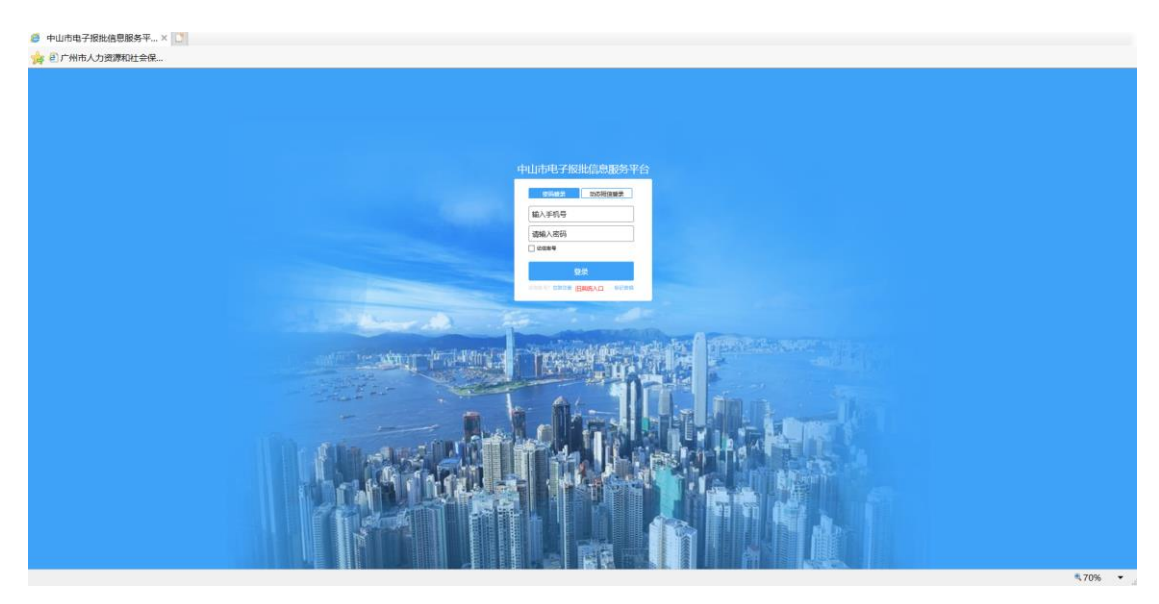

## 方法四(谷歌浏览器):

1、 打开谷歌浏览器。单击右上角三个点设置按键, 弹出【设置菜单】;

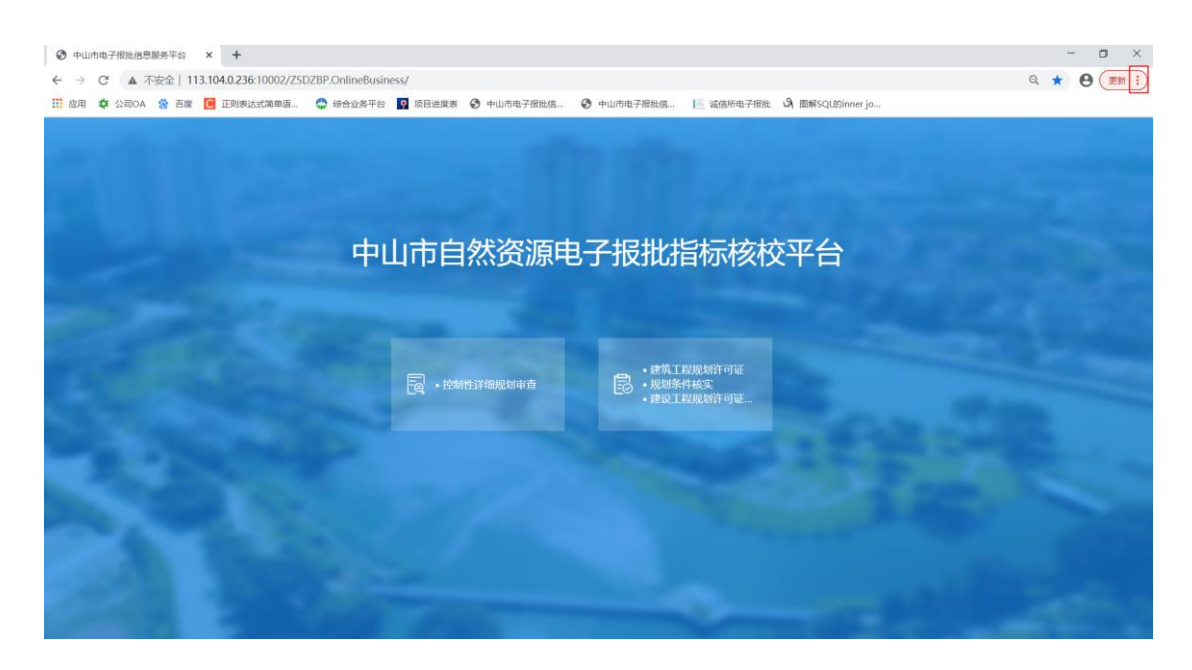

2、 单击左侧的【减号】, 可以看到比例数值变小;

| 中山市自然资源电子报批指标核校平台                | 17开始的場面での Cul+T<br>17开始的場面での Cul+N<br>17开始的近場面のの Cul+Shift-N<br>万定に湯(h)<br>下を取っ客(D) Cul+Shift-N<br>可能の Cul+J<br>電気(の) Cul+J<br>電気(の) Cul+J |
|----------------------------------|----------------------------------------------------------------------------------------------------|
| 中山市自然资源电子报批指标核校平台                | 历史记录(H)<br>下都均容(D) Ctrl+J<br>毛弦(B)<br>縮放 - 80% + 【3                                                                                        |
| 中山市自然资源电子报批指标核校平台                | 縮放 - 80% + []                                                                                                    |
|                                  | 打印(P) Ctrl+P<br>投射(C)<br>查找(F) Ctrl+F<br>更多工具(L)                                                                                           |
|                                  | 編輯 剪切(T) 質制(C) 粘肽(P)                                                                                                    |
| • 建筑工程规划许可证                      | 设置(S)<br>帮助(E)                                                                                                    |
| · 按期性详细规划审查 · 按制集件核实 · 建设工程规划许可证 | 退出(X)                                                                                                    |
|                                  |                                                                                                    |
|                                  |                                                                                                    |

3、 相反, 点击【加号】标志, 可以看到网页昂被放大了, 完成设置;

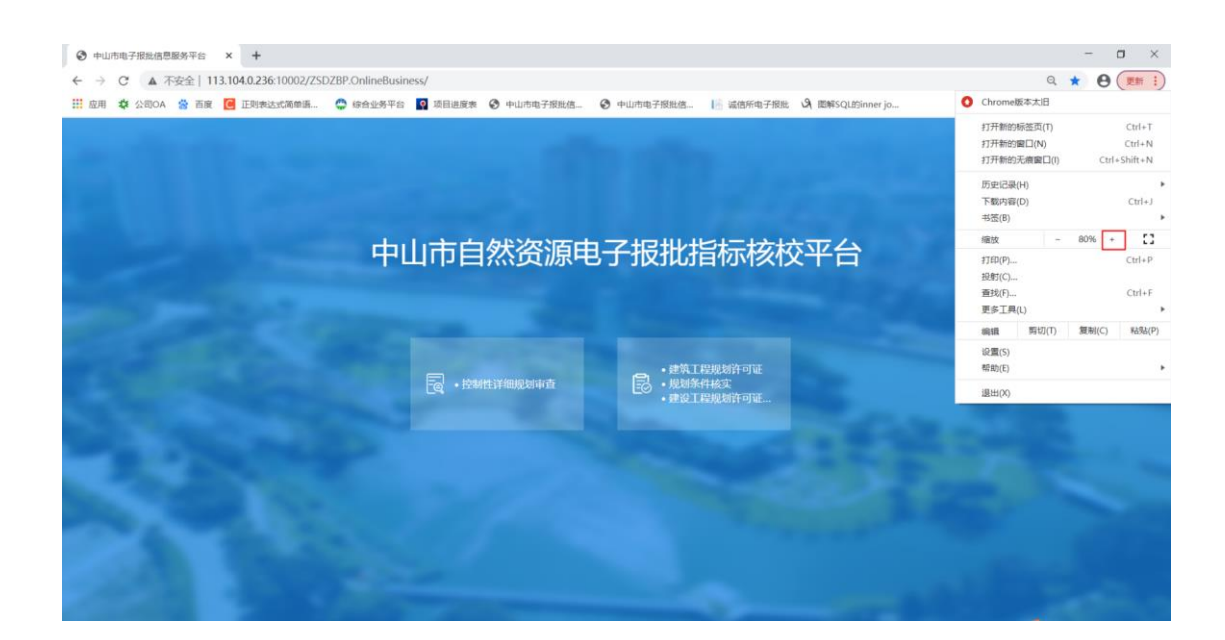

方法五(360浏览器):

1、进入 360 浏览器,可以看到右上角"打开菜单",我们在这里点击选择"打开菜单"进

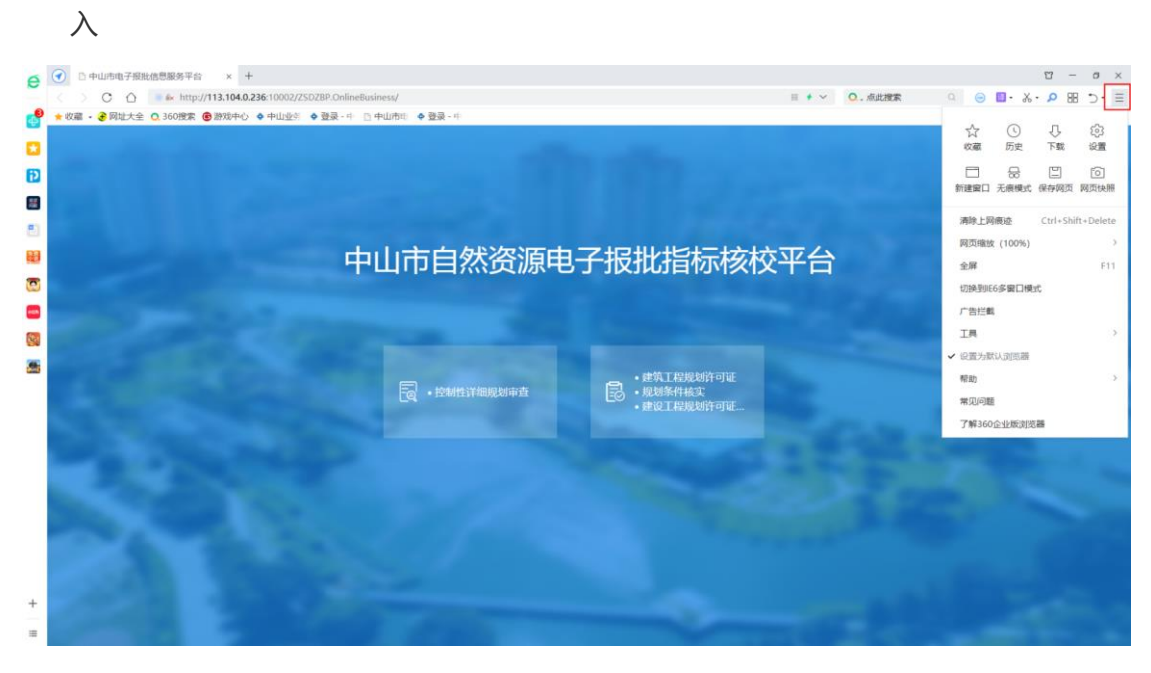

2、我们打开菜单后,可以看到下图所示的页面,我们在这里可以看到网页缩放的样式。

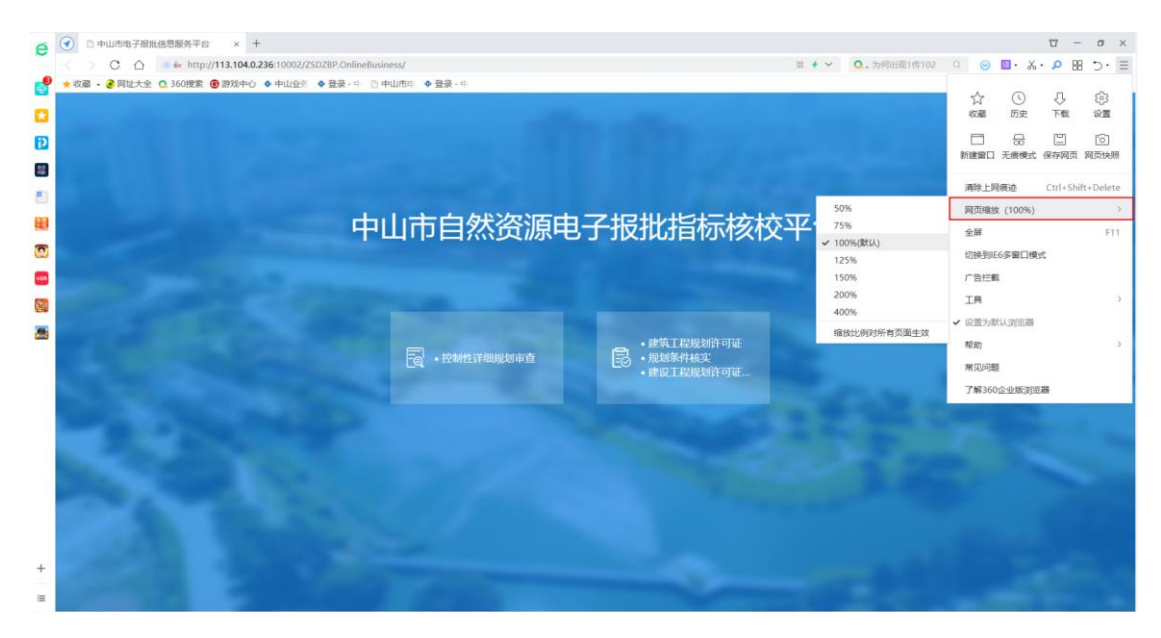

3、我们在这里可以看到有缩放的选择,我们可以点击选择相应缩放比例即可。

| A   | ● □ 中山市电子级批选思惑劣平台 × +                                                                                                    | 0                                                                                                    | ) – ø ×         |
|-----|----------------------------------------------------------------------------------------------------|----------------------------------------------------------------------------------------------------|-----------------|
| ~   | C ① ● 6 http://113.104.0.236:10002/Z5DZBP.OnlineBusiness/ 目 + ~ ○.为何出现1传102                                                                                                    | ۵ 😑 🛄 ۰ 🔏 ۰ 🕽                                                                                                    | B 5. E          |
|     | ★ 収録 • 🛃 网站大会 🔍 360 便索 📵 游戏中心 ◆ 中山空乐 ◆ 登录 - 中 □ 中山市川 ◆ 登录 - 中                                                                                                    |                                                                                                    |                 |
|     |                                                                                                    | \$ O .                                                                                                    | 0 ÷             |
|     | and the second second second second second second second second second second second second second second second                                                                                                    | 収蔵 历史 1                                                                                                    | 5號 设置           |
| Ð   |                                                                                                    |                                                                                                    | 9               |
| -   |                                                                                                    | 新建窗口 无痕模式 保存                                                                                                    | 9网页 网页快照        |
| 8   |                                                                                                    | -                                                                                                    |                 |
|     |                                                                                                    | 清除上网痕经 Ct                                                                                                    | rl+Shift+Delete |
| -   | <b>中山中的松海中了把地站去去</b> 3 <sup>306</sup>                                                                                                    | 阿页缩放 (100%)                                                                                                    | 3               |
| 923 | 中山巾白然贫源电于扳抵指标核仪半 75                                                                                                    | 全屏                                                                                                    | F11             |
| 0   | • 100%[k(A)]                                                                                                    | 切换到E6家窗口模式                                                                                                    |                 |
| -   | 15.76                                                                                                    | 广告性教                                                                                                    |                 |
| -   | 200%                                                                                                    | 7.8                                                                                                    |                 |
| 0   | 400%                                                                                                    | 78                                                                                                    |                 |
|     | 编始比例对所有页面生文                                                                                                    | ✓ 设置为默认到思器                                                                                                    |                 |
| -   |                                                                                                    | 帮助                                                                                                    | >               |
|     |                                                                                                    | 常见问题                                                                                                    |                 |
|     |                                                                                                    | 了解360企业版浏览器                                                                                                    |                 |
|     |                                                                                                    | -                                                                                                    |                 |
|     | the state of the state of the s |                                                                                                    |                 |
|     | the second second second second second second second second second second second second second second second se                                                                                                    |                                                                                                    |                 |
|     |                                                                                                    |                                                                                                    |                 |
|     |                                                                                                    |                                                                                                    |                 |
|     |                                                                                                    |                                                                                                    |                 |
|     | A AND AND A AND A                                                                                                    |                                                                                                    |                 |
|     |                                                                                                    |                                                                                                    |                 |
|     |                                                                                                    |                                                                                                    |                 |
| +   |                                                                                                    |                                                                                                    |                 |
| 100 |                                                                                                    |                                                                                                    |                 |
|     |                                                                                                    | and the second second se |                 |